## **Regenboog teksteffect**

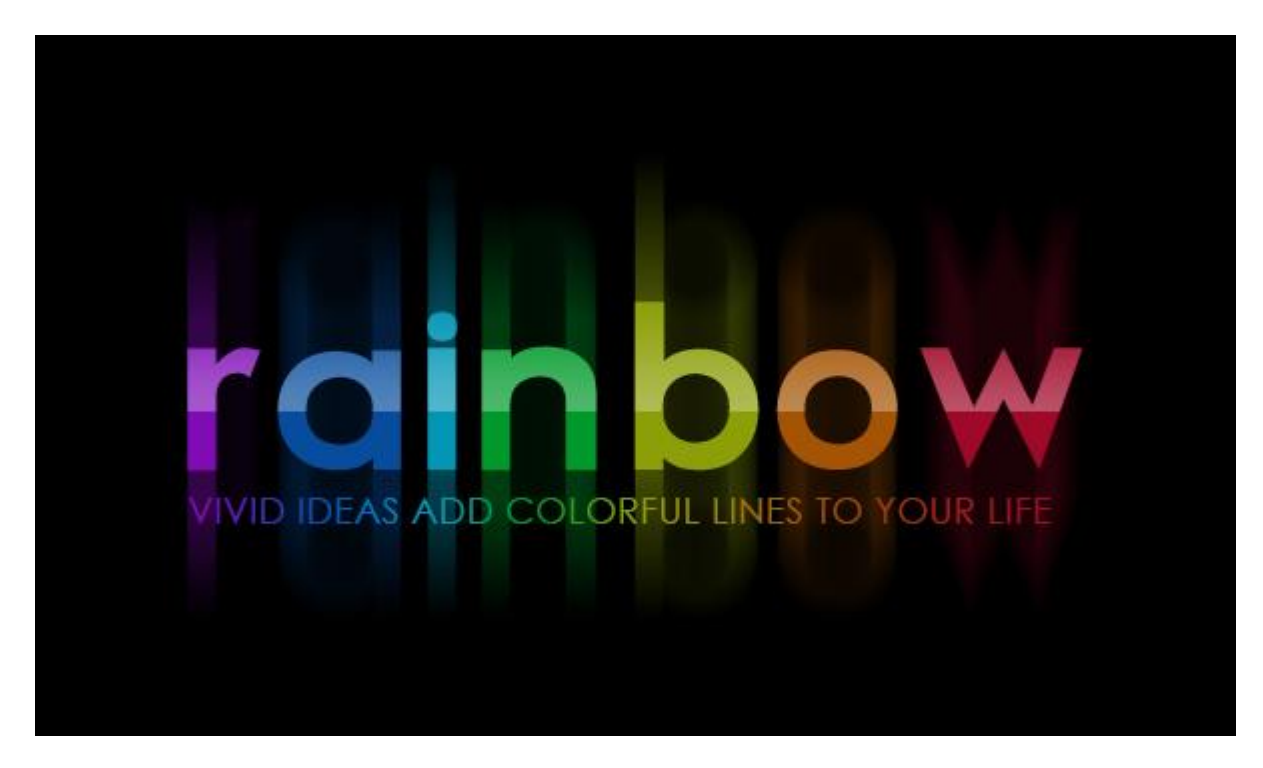

<u>Nodig</u> : lettertype Futurama

<u>Stap 1</u>

Open een nieuw document :  $500 \times 500 \text{ px}$  : vul de achtergrond met zwart. Tekst intypen; gebruikt lettertype is 'Futurama'; witte kleur; kleine hoofdletters; lettergrootte = 100 pt; tekstspatiëring = 25 px.

| rain | bov                                                                                                    |      |
|------|----------------------------------------------------------------------------------------------------|------|
|      | Character<br>Futurama Bold 💌 Regular                                                                                                    | 44 × |
|      | $\begin{array}{ccc} & & & \\ & & & \\ T \end{array} & 100 \text{ pt} & & & \\ & & & \\ & & & \\ V \swarrow & \text{Metrics} & & & \\ & & & \\ & & & \\ & & & \\ & & & \\ & & \\ & &$ |      |
|      | $\begin{array}{c c} \uparrow T \\ \underline{A}^{\underline{a}}_{\dagger} \end{array} \begin{array}{c} 100\% \\ 0 \text{ pt} \end{array} \begin{array}{c} \mathbf{T} \\ Color: \end{array} \begin{array}{c} 100\% \\ Color: \end{array}$                                                                                                    |      |
|      | fi & st A ad T I <sup>st</sup>                                                                                                    | 1/2  |

Iedere letter apart selecteren en de kleur ervan wijzigen.

De gebruikte kleuren van links naar rechts: # 800CB6 ; # 074D9D ; # 0496B7 ; # 00992B, # 8C9F09 ; # A55405 ; # 9F0929.

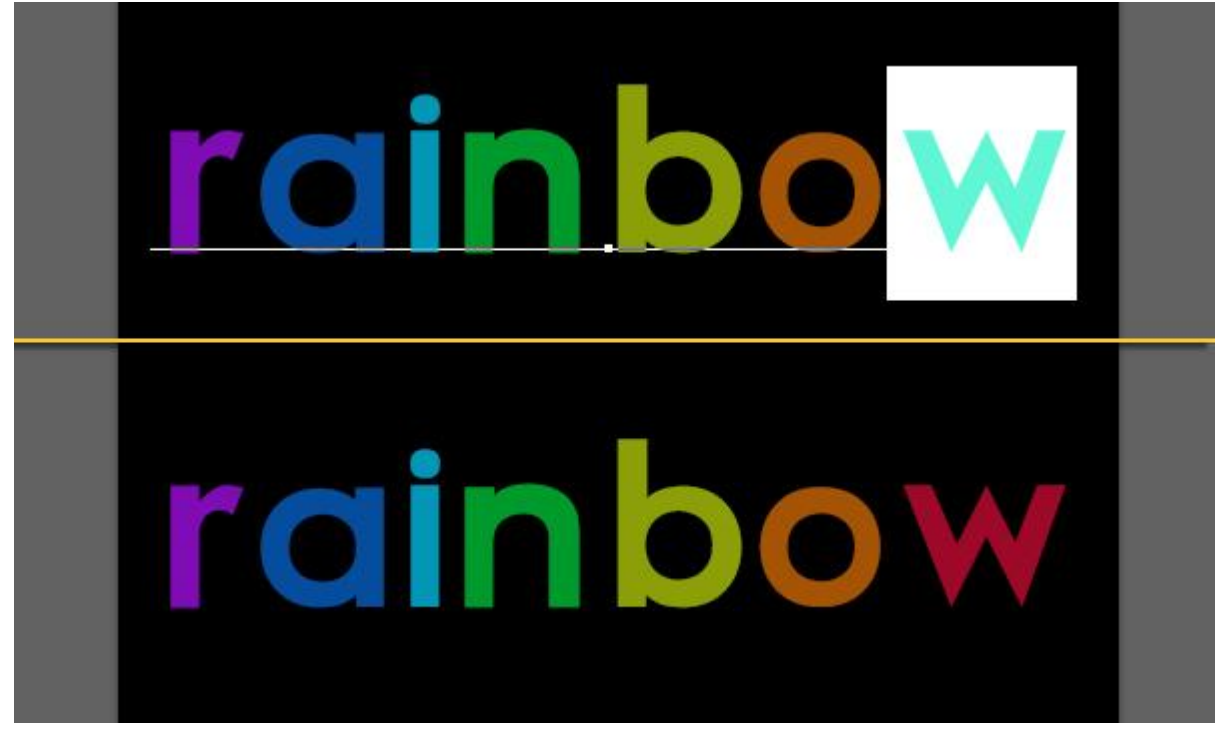

## Stap 2

Rechtsklikken op de tekstlaag  $\rightarrow$  Tekst omzetten in pixels. Opgelet, de tekst kan je niet meer wijzigen. Dupliceer de bekomen laag.

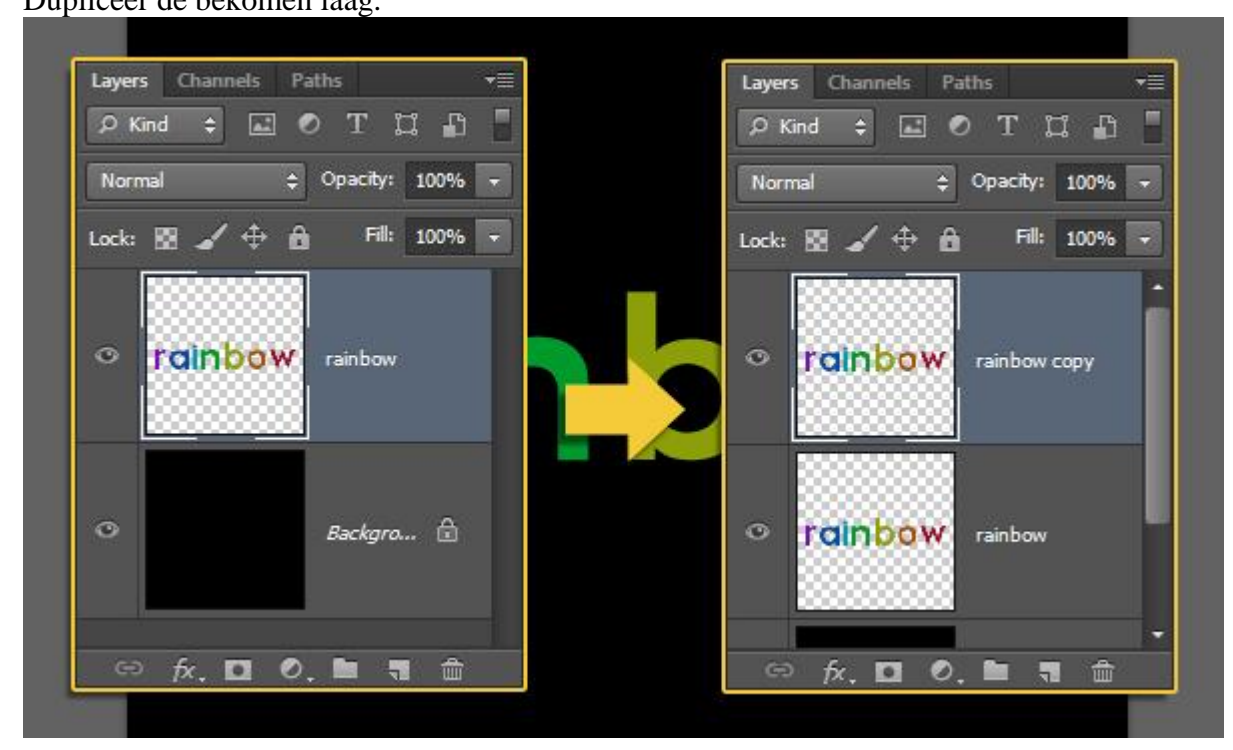

Op de originele tekstlaag: Filter  $\rightarrow$  Vervagen  $\rightarrow$  Bewegingsonscherpte. Je bekomt een verticaal vervagende effect.

|    | Motion Blur                                  |                           |
|----|----------------------------------------------|---------------------------|
| 10 |                                              | OK<br>Cancel<br>V Preview |
|    | □ 100% +<br>Angle: 90 ° ↓<br>Distance: 150 1 | Pixels                    |

<u>Stap 3</u> Ctrl + klik op laagicoon van de kopie tekstlaag om selectie ervan te laden.

|       | Layers       Channels       Paths       Image: Channels       Paths       Image: Channels       Paths       Image: Channels       Image: Channels |
|-------|----------------------------------------------------------------------------------------------------|
| raink | roinbow rainbow copy Ctrl + Click                                                                                                    |
|       | • rainbow                                                                                                    |
|       |                                                                                                    |

Rechthoekig selectiegereedschap; in optiebalk klik je de optie 'doorsnede maken met selectie' aan; sleep nu een rechthoek die de bovenste helft van de tekst bedekt; als je de muis loslaat is de onderste helft van de tekst niet geselecteerd.

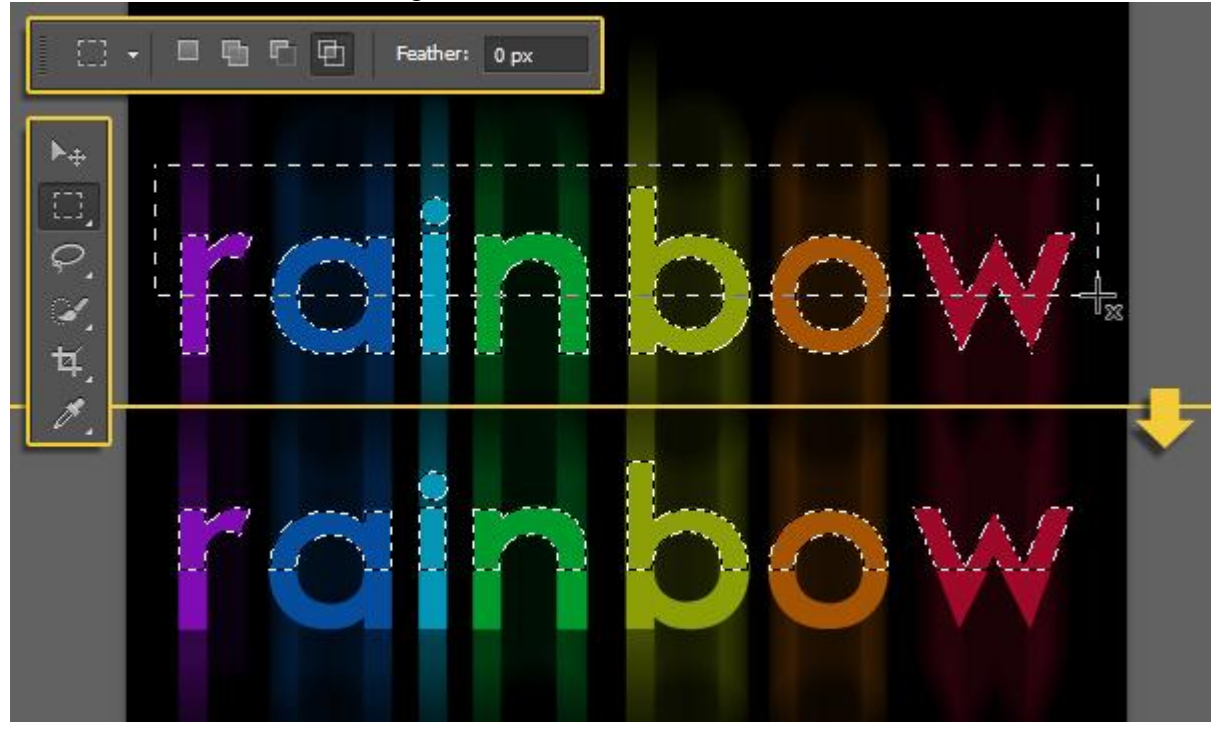

Nieuwe bovenste laag; noem de laag "Top"; voorgrondkleur op wit;

trek een Lineair Verloop van wit naar Transparant; houd de Shift toets ingedrukt tijdens het tekenen van het Verloop; trek het verloop verticaal van onderaan de selectie tot juist bovenaan de selectie.

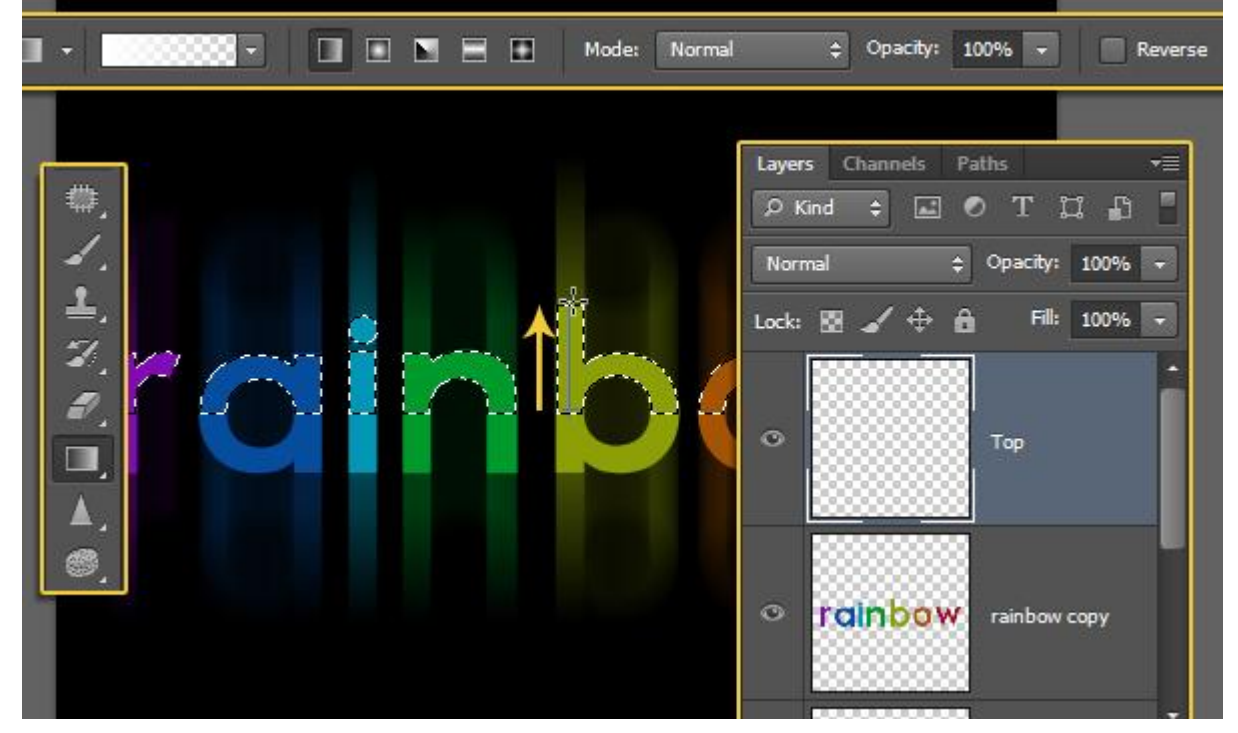

De selectie is gevuld met een verloop; je mag dan Deselecteren.

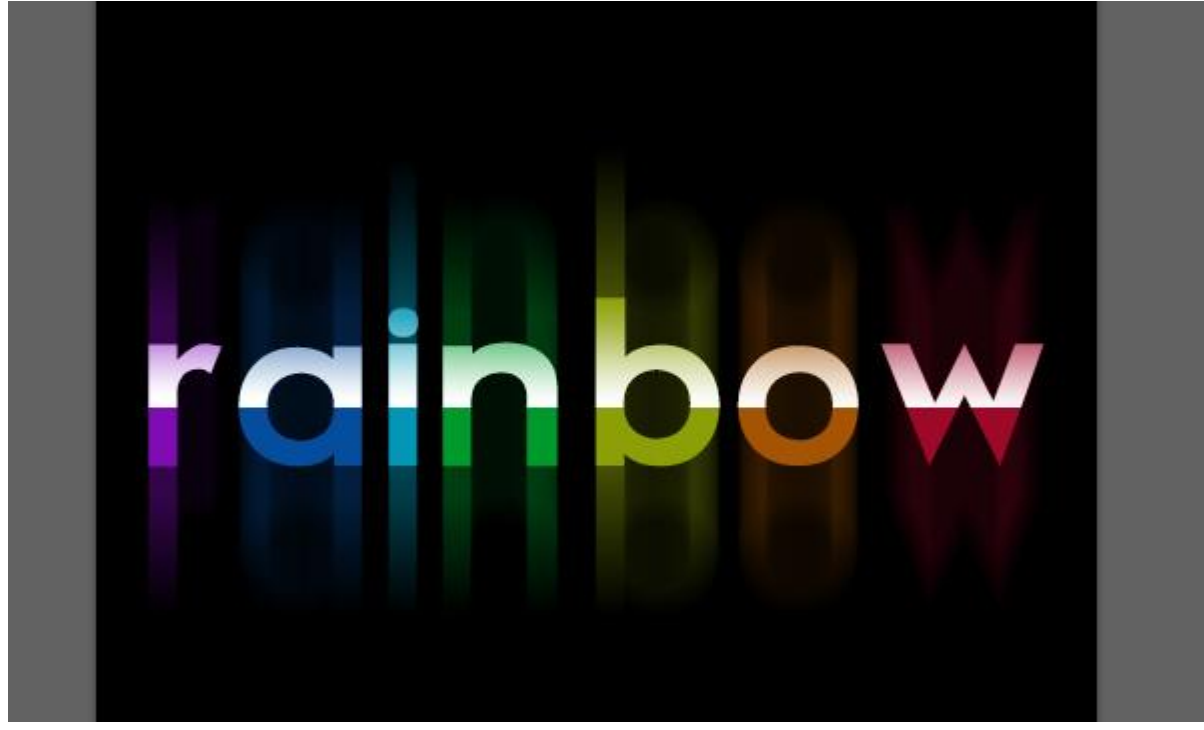

Indien gewenst pas je de laagdekking aan van laag "Top"; hier 30%.

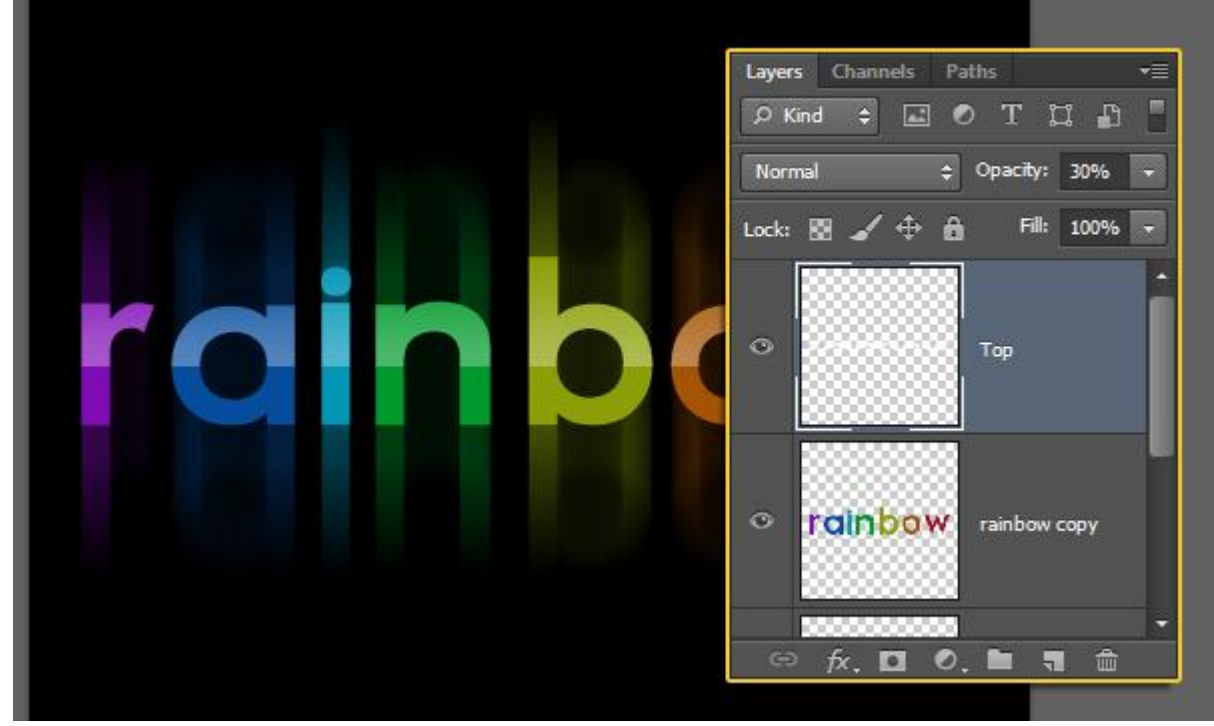

Stap 4

Nog tekst onderaan toevoegen; gebruikt lettertype is Century Gothic (Alles in hoofdletters), witte kleur; lettergrootte = 18 pt, tekstspatiëring blijft op 25 staan.

Is je tekst langer of korter, pas zelf de instelling aan voor je tekst.

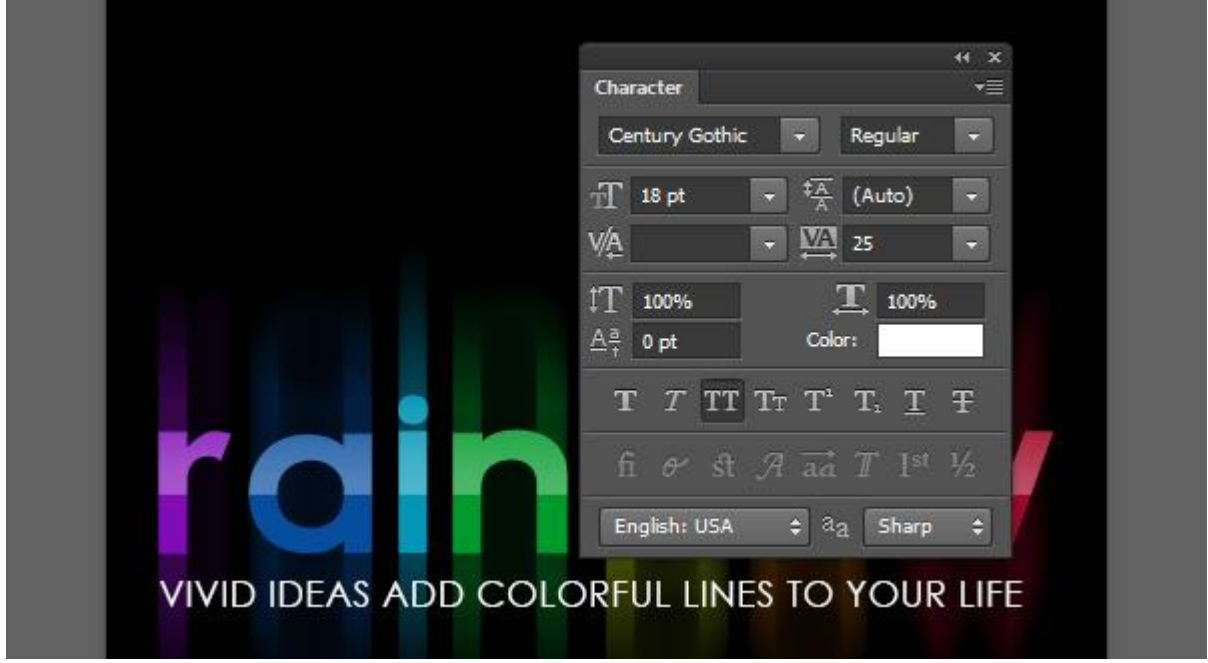

## Geef deze tekstlaag volgende Verloopbedekking.

| Styles                    | Gradient Over | rlay                 |            |           | ОК        |
|---------------------------|---------------|----------------------|------------|-----------|-----------|
| Blending Options: Default | Blend Mode:   | Normal               | Dither     |           | Cancel    |
| Bevel & Emboss            | Opacity:      |                      | 100        | %         | New Style |
| Contour                   | Gradient:     | -                    | Reverse    | e         | Droview   |
| Texture                   | Shuler        | Linear               | Alian w    | ith Laver | Fieview   |
| Stroke                    | July 2.       |                      | (a) regine | an Layer  |           |
| Inner Shadow              | Angle:        | () • •               |            |           |           |
| Inner Glow                | Scales        |                      | 100        | 96        |           |
| Satin                     |               |                      | 100        |           |           |
| Color Overlay             | 1             | 1ake Default Reset 1 | o Default  |           |           |
| Gradient Overlay          |               |                      |            |           |           |
| Pattern Overlay           |               |                      |            |           |           |
| Outer Glow                |               |                      |            |           |           |
| Drop Shadow               |               |                      |            |           |           |
|                           |               |                      |            |           |           |
|                           |               |                      |            |           |           |
|                           |               |                      |            |           |           |
|                           |               |                      |            |           |           |

Voeg kleurenstops toe; van links naar rechts:

| Kleur    | Locatie | Kleur    | Locatie              |
|----------|---------|----------|----------------------|
| # 800BB6 | 0       | # 8C9F09 | <u>1000000</u><br>52 |
| # 025ABC | 17      | # A55405 | 72                   |
| # 0596B7 | 28      | # 9F0929 | 100                  |
| # 00992B | 40      |          |                      |

|                                                                    |                                                        |                                                                                                    | (1 <u>00</u> |              |
|--------------------------------------------------------------------|--------------------------------------------------------|----------------------------------------------------------------------------------------------------|--------------|--------------|
| Presets                                                            |                                                        |                                                                                                    |              | OK<br>Cancel |
|                                                                    |                                                        |                                                                                                    |              | Load         |
|                                                                    |                                                        |                                                                                                    | 4            | Save         |
|                                                                    |                                                        | and the second second se |              |              |
| Name: (                                                            | ustom                                                  |                                                                                                    |              | New          |
| Name: C                                                            | custom<br>ent Type: Solid <del>v</del>                 |                                                                                                    |              | New          |
| Name: C<br>Gradi<br>Smoothn                                        | custom<br>ent Type: Solid <del>+</del><br>ess: 100 + % |                                                                                                    |              | New          |
| Name: C<br>Gradi<br>Smoothn                                        | Custom<br>ent Type: Solid <del>•</del><br>ess: 100 • % |                                                                                                    |              | New          |
| Name: C<br>Gradi<br>Smoothn                                        | Custom<br>ent Type: Solid →<br>ess: 100 → %            |                                                                                                    |              | New          |
| Name: C<br>Gradi<br>Smoothn<br>Smoothn<br>Smoothn<br>Stops<br>Opac | Custom<br>ent Type: Solid -<br>ess: 100 - %            | cation:                                                                                                    |              | New          |

## Klaar!

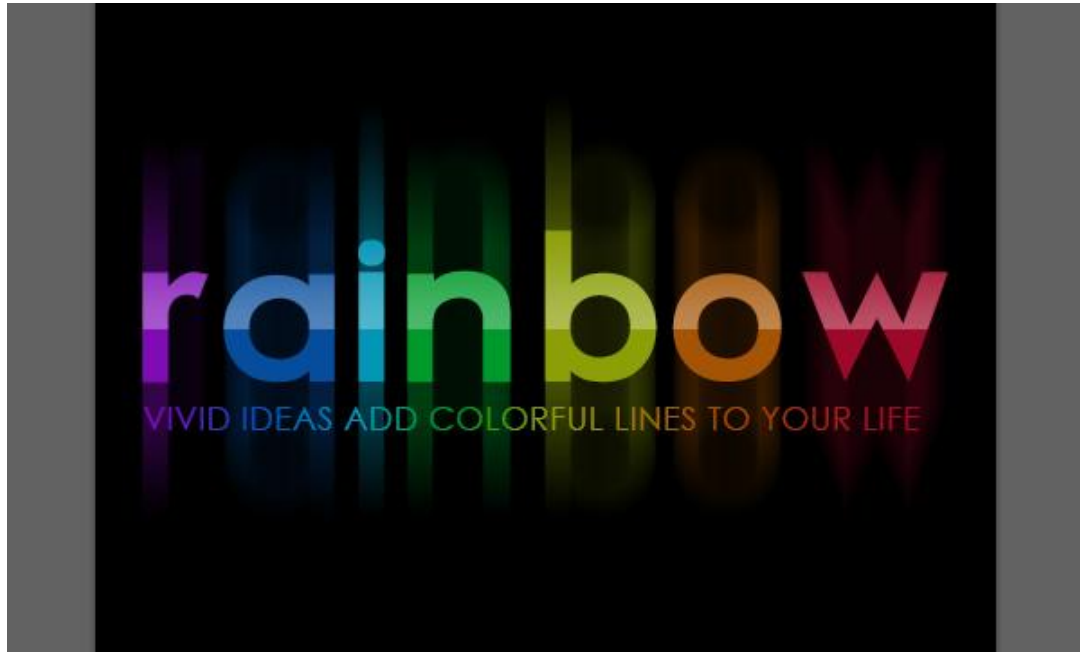